## Comment enlever le mot de passe de l'antivirus Trend Micro Office Scan pour le désinstaller ?

Soumis par PasswordOne 19-06-2008 Dernière mise à jour : 20-06-2008

Comment enlever le mot de passe de l'antivirus Trend Micro Office Scan pour le désinstaller ? Editer le fichier Ofcscan.ini sous le dossier Windows Rechercher la section [INI\_CLIENT\_SECTION] Trouver la ligne Uninstall\_Pwd= et taper sur la touche # au début de la ligne pour la mettre en commentaire Insérer une nouvelle ligne qui contient Uninstall\_Pwd=70 Enregistrer le fichier Ofcscan.ini et désinstaller le produit. Quand il vous demande le mot de passe taper alors le chiffre 1